# **Student Registration Instructions for Banner Self-Service**

The following are instructions for self registration for upcoming terms. Once registered, the courses are placed our your HSU Transcript and billing statement. We understand life events happen, if for any reason you need to withdraw from a course(s) it is your responsibility to do so through the registrars office.

A link to Banner Self-Service can be found on the MyHenderson Homepage...

| BROWSE PAGE<br>myHenderson Acc<br>myHenderson MyHender | rademics Financial Aid Campus Connect Employee Shared Governance                                                                                                    |                                                                                         |
|--------------------------------------------------------|----------------------------------------------------------------------------------------------------|-----------------------------------------------------------------------------------------|
| Shared Governance                                      |                                                                                                    |                                                                                         |
| Census Reports Banne                                   | er (Ellucian)                                                                                                    |                                                                                         |
| Legin                                                  | to Banner (Elucian) between register for classes, see your schedule, and view/pay your bill. Your Banner login is the<br>Advisor Login<br>Faculty Login<br>Banner - Employee Self Service | Drag apps here to save a<br>Make sure you use the link<br>titled <b>"Student Login"</b> |
|                                                        | Access Banner's portal to manage employee information such<br>as your personnel record and payroll data<br>as requisito                                                                   | er's portal to manage finar<br>is and approvals                                         |
|                                                        | Document Manager (AppEnhancer)                                                                                                    | io Device Manage<br>enroll devices for Duo sec                                          |
|                                                        | pover ou occument management system. (Only available on-<br>site)                                                                                                    | me                                                                                      |

You will see the following prompt to sign-in...

| @ ellucian.                                                                    |                                                                                                    |
|--------------------------------------------------------------------------------|----------------------------------------------------------------------------------------------------|
| Sign in to your account Username Password Sign In Remember me on this computer | The username and password for signing<br>into Banner Self-Service are the same as for<br>your campus email and MyHenderson. |

After you select "Sign In" you will see the DUO authentication prompt. You must have the DUO app downloaded to your mobile phone to move past this point. If you have not yet installed DUO, then you may visit <u>go.hsu.edu/DuoSetup</u> for instructions.

| Choose an authentication method     |                     |
|-------------------------------------|---------------------|
| DUO Push RECOMMENDED Send Me a Push | *                   |
| Passcode Enter a Passcode           |                     |
| Duo Remember me for 10 hours        | Select " <b>S</b> e |
|                                     | You will            |

After accepting the confirmation prompt from your phone, you will be taken to the following student landing page for Banner Self-Service.

| 🔡 🞯 ellucian                                                                                                    | ASU-Henderson - /                  | Arkadelphia           | *                        |                       | John John Doe                              | <b></b>                                              |
|----------------------------------------------------------------------------------------------------|------------------------------------|-----------------------|--------------------------|-----------------------|--------------------------------------------|------------------------------------------------------|
|                                                                                                    |                                    |                       |                          |                       |                                            |                                                      |
| Hello John John Doe,<br>"This is the entry page for Banner<br>using the Banner menu on the bea                                                                                                    | Student. From here, yo             | ou can navigate       | to the fo                | ollowir               | ng pages                                   | Your name will<br>appear in the top<br>right corner. |
| Personal Information     Advising Student Profile     Registration Overrides     Class List     If you have any questions, please email registration     Welcome to Banner Self Service! Please use the list | ©hsu.edu<br>nks below to navigate. |                       |                          |                       |                                            |                                                      |
| Academics                                                                                                    | 2                                  | Financ                | ials                     |                       |                                            |                                                      |
| Academic Profile                                                                                                    |                                    | Financ                | ial Aid                  |                       |                                            |                                                      |
| Degree Works                                                                                                    |                                    | Studer                | nt Account               | ts - Touch            | nnet - View & Pay bill                     |                                                      |
| <u>View Grades</u>                                                                                                    |                                    |                       |                          |                       |                                            |                                                      |
| Browse course offerings                                                                                                    |                                    | You m<br>finance      | ust have c<br>ialaid@hs  | omplete<br>u.edu if j | d the FAFSA to view<br>you need assistance | financial aid. Please contact                        |
| View current schedule<br>Register for Classes                                                                                                    |                                    | lf you ha<br>Accounts | ve any oth<br>team at: : | ner quest<br>studenta | ions regarding your                        | bill, please email the Student                       |
| If you have any questions, please email the Registrar at: regis                                                                                                    | strar@hsu.edu                      |                       |                          |                       |                                            |                                                      |
| My Account                                                                                                    |                                    |                       |                          |                       |                                            |                                                      |
| Personal Information                                                                                                    |                                    |                       | The '                    | "Aca                  | demic Pro                                  | file" link will take you                             |
| myHenderson Portal                                                                                                    |                                    |                       | to                       | the r                 | next portio                                | on of the registration                               |
|                                                                                                    |                                    |                       |                          |                       | pro                                        |                                                      |

"Student Profile and Registration" takes you to your student profile...

**IMPORTANT NOTE:** Do NOT panic if you see something on the profile screen that looks different than you think it should. If you need to update your student information, please view the <u>Registrar's Forms page</u>, which will indicate the appropriate form to submit.

| Student<br>pictures are<br>not available<br>at this time.       Bio Information<br>Phone:<br>Date of Birth:<br>Date of Birth:<br>Date of Attends:<br>Date of Attends:<br>Dattends:<br>Date of Attends:<br>Date of Attends: | rm: Fall 2022 🗸                                                                                                    | Standing: Academic Pro                                                                                                    | bation H                                                                                                    | 16 Overall GPA:                                                                                                    | 1.188                                                                                                    | Regist                                                                                                    | ration Notices:                                                                                                    | 4 Holds: 0                                                    |
|----------------------------------------------------------------------------------------------------|----------------------------------------------------------------------------------------------------|----------------------------------------------------------------------------------------------------|----------------------------------------------------------------------------------------------------|----------------------------------------------------------------------------------------------------|----------------------------------------------------------------------------------------------------|----------------------------------------------------------------------------------------------------|----------------------------------------------------------------------------------------------------|---------------------------------------------------------------|
| "Registration and Planning" will<br>take you to the registration<br>process (see next page).                                                                                                    | Student<br>pictures are<br>not available<br>at this time.<br>John John Doe<br>urriculum and Courses<br>rior Education and Testing<br>dditional Links<br>egistration and Planning | Bio Information<br>Email:<br>Phone:<br>Gender:<br>Date of Birth:<br>Ethnicity:<br>Race:<br>Citizenship:<br>Emergency Contact:<br>Emergency Phone:<br>General Information<br>Level:<br>Class:<br>Status:<br>Student Type:<br>Residency:<br>Campus:<br>First Term Attended:<br>Matriculated Term:<br>Last Term Attended:<br>Leave of Absence:<br>Graduation<br>Applications:<br>Advisors<br>Primary / Faculty<br>Advisor<br>Professional Advisor | Not Provided<br>Not Provided<br>Male<br>01/01<br>Not Hispanic or Latino<br>Asian, White<br>Not Provided<br>Not Provided<br>Not Provided<br>Undergraduate<br>High School Concurrent<br>Student<br>Active<br>Continuing<br>Resident<br>Not Provided<br>2020 Fall<br>2020 Fall<br>2020 Fall<br>2020 Fall<br>2021 Spring<br>Not Provided<br>None | CURRICULUM<br>Primary<br>Degree:<br>Study Path:<br>Level:<br>Program:<br>College:<br>Major:<br>Department:<br>Concentration<br>Minor:<br>Concentration<br>Admit Type:<br>Admit Term:<br>Catalog Term<br>REGISTERED<br>Not Registered<br>Total Hours   F<br>Hours: 0   Ma | 1, HOURS & GPA<br>Secondary Hour<br>n:<br>n:<br>:<br>COURSES<br>Registered Hours: 0<br>ax Hours: 15<br>Informati<br>graduatic<br>approvec<br>has been | s & GPA<br>Bachelor of Science<br>Not Provided<br>Undergraduate<br>Bachelor of Science<br>Ellis Coli of Arts an<br>Psychology - BS<br>Not Provided<br>Not Provided<br>Sociology<br>Not Provided<br>New Freshman<br>Fall 2017<br>Fall 2017 | Verify y<br>minor, o<br>Addition<br>are loca<br>the seco<br>the seco<br>() CEU Hours:<br>eld here<br>on has be<br>ious degine<br>you. | our majo<br>certificate<br>hal degre<br>ted unde<br>ondary ta |
|                                                                                                    |                                                                                                    | "R                                                                                                    | egistration and t<br>take you to the r<br>process (see no                                                                                                    | Planning" w<br>egistration<br>ext page).                                                                                                    | vill                                                                                                    |                                                                                                    |                                                                                                    | ]                                                             |

"Registration and Planning" will take you to ...

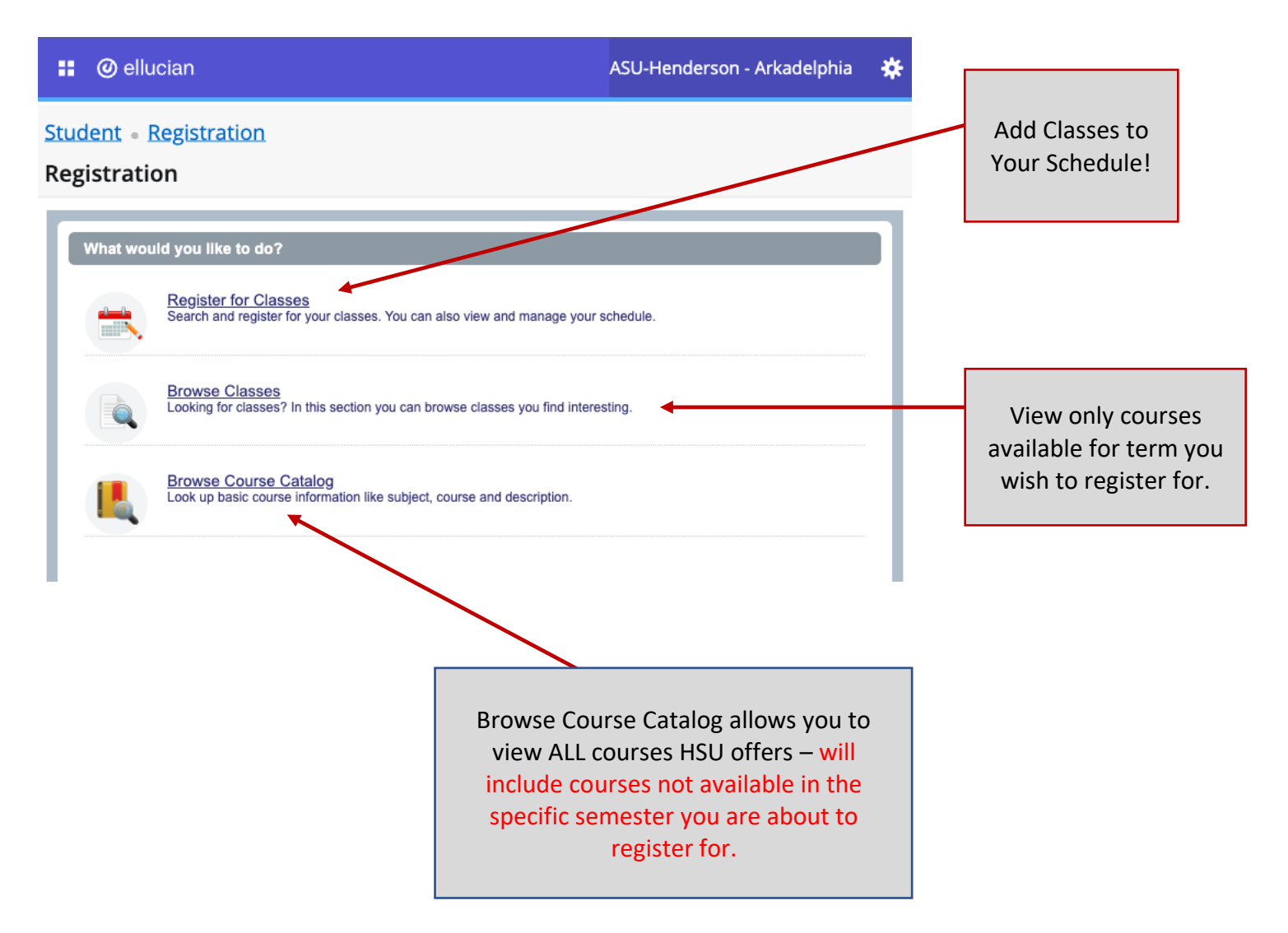

Register for Classes takes you to term selection. Depending on when during the academic year registration is taking place, sometimes more than one academic term will be available.

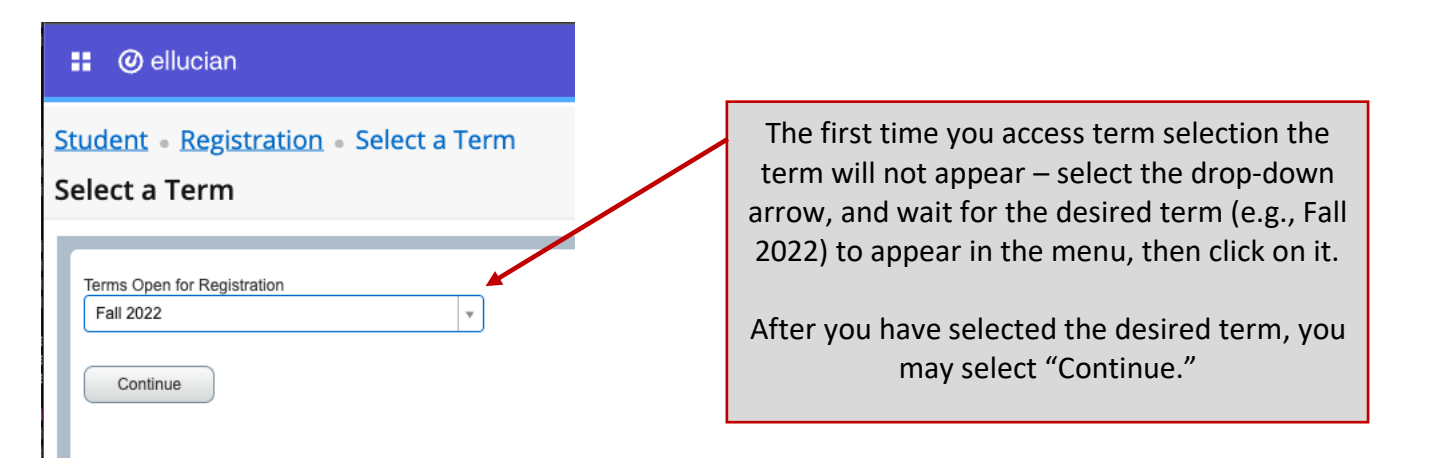

Now search for the subject area of the course you wish to register for. You may type in the full name (e.g., Mathematics), or you may enter the subject prefix (e.g., MTH).

| 🔢 🥝 elluci         | an            |                  |               |            |          | ASU-                         | Henderson - Arkadelı | ohia | *       | ٩      | Doe, John        | Tip: Use                          | e " <b>Adva</b><br>that be               | nced Search" to            | o find<br>fic part of |
|--------------------|---------------|------------------|---------------|------------|----------|------------------------------|----------------------|------|---------|--------|------------------|-----------------------------------|------------------------------------------|----------------------------|-----------------------|
| Student • Re       | gistrati      | on •             | Selec         | t a Te     | erm      | <ul> <li>Register</li> </ul> | r for Classes        |      |         |        |                  | term. e.                          | g. MBA                                   | 7 week terms,              | Summer I              |
| Register for       | Classe        | es               |               |            |          | 0                            |                      |      |         |        |                  | and II te                         | erms, et                                 | c.                         |                       |
| Find Classes       | Enter CR      | Vs               | Schedule      | and O      | otions   |                              |                      |      |         |        |                  | Instructional Methods             |                                          |                            |                       |
| Enter Your Sea     | arch Crite    | ria 🕕            | Concourt      |            | ptions   |                              |                      | -    | -       | -      |                  | Schedule Type<br>Duration         |                                          |                            |                       |
| Term: Fall 2022    |               |                  |               |            |          |                              |                      |      |         |        |                  | Part Of Term                      |                                          |                            |                       |
|                    | Subje         | ct His           | S             |            |          |                              |                      |      |         |        |                  | Title<br>Sessions                 | Combined Sessions<br>Full Term or Combin | ed Summer 🖉                |                       |
| C                  | ourse Numb    | er H             | istory        |            |          |                              |                      |      |         |        |                  | Course Number Range               | Mini May - Two Weel                      | : Session                  |                       |
|                    | Keywo         | rd 🗌             |               |            |          |                              | /                    |      |         |        |                  | Credit Hour Range<br>Meeting Days | Summer II - Second                       | Tive Weeks                 |                       |
|                    |               | (                | Search        |            | ar       | Advanced S                   | earch                |      |         |        |                  | Monday                            |                                          |                            |                       |
| 1                  |               |                  |               |            |          |                              |                      |      |         |        |                  | Tuesday                           |                                          |                            |                       |
| Below are          | your          | sea              | irch          | resi       | ults     | ••••                         | You n                | nay  | expa    | and    | the col          | umns to                           |                                          | Hoover over "              | Meeting               |
| Student - Pog      | istration     |                  | alact a       | Torm       | - D      | ogistor for                  | view                 | info | rma     | tior   | n in mor         | e detail.                         |                                          | Times" to see              | a course's            |
| Register for C     |               | [• <u>3</u>      | ecta          | lenn       | • K      | egister for                  | Class                |      |         |        |                  |                                   |                                          | exact Start an             | d End dates.          |
| Find Classes       |               | Saha             | dula and O    | tions      |          | /                            |                      |      |         |        |                  |                                   |                                          | AND ALL AND ALL AND        |                       |
| Search Results –   | - 1462 Class  | Sche             | dule and O    | ptions     | /        |                              |                      | _    | _       | -      | (                | nuch Again                        |                                          | S M T W T                  | F S Class             |
| Term: Fall 2022    | Subject Die   | cours S          | ertic pur     | CEN        | Term     | Instructor                   | Meeting Times        | Camp | Status  | Attrib | ite              | *                                 |                                          | on: Wednesda               | y<br>15 PM            |
| Principles of Ac   | Acco          | 2 0              | 1 3           | 6          | F        | Hoskins, M                   | SMTWTFS 10:00 AV     | A    | 29 of 3 | Busin  | ess Fee          | Add                               |                                          | Type: Class                | 13111                 |
| Principles of Ac   | Acco          | 0                | 2 3           | 6          | F        | Hoskins M                    | SMTWTES 11:00 AM     | A    | 30 of 3 | Busin  | ess Fee          | bbA                               |                                          | Building: Moo<br>Room: 203 | ney Hall              |
| Principles of Ac   | Acco          | 20               | 3 3           | 6          | F        | Almand, An                   | SMTWTFS - Type: (    | A    | 30 of 3 | Busin  | ess Fee          | Add                               |                                          | Start Date: 08             | /20/2024              |
| Principles of Ac   | Acco          | 2 0              | 1 3           | 6          | F        | Hoskins, M                   | SMTWTFS 11:00 AM     | A    | 30 of 3 | Busin  | ess Fee          | Add                               |                                          | End Date: 12/              | 12/2024               |
| Principles of Ac   | Acco          | 2 0;             | 2 3           | 6          | F        | Massey, Lis                  | SMTWTFS 01:30 PM     | A :  | 30 of 3 | Busin  | ess Fee          | Add                               |                                          |                            | _                     |
| Intermediate Ac    | Acco 3        | s 0'             | 1 3           | 6          | F        | Massey, Lis                  | SMTWTFS 09:30 AM     | A :  | 25 of 2 | Busin  | ess Fee          | Add                               |                                          |                            |                       |
| Intermediate Ac    | Acco 3        | B 0              | 1 3           | 6          | F        | Almand, An                   | SMTWTFS 09:00 AM     | A :  | 20 of 2 | Busin  | ess Fee          | Add                               | llh                                      | Jse the "Add"              |                       |
| Accounting Info    | Acco 3        | s 0 <sup>.</sup> | 1 3           | 6          | F        | Massey, Lis                  | SMTWTFS 11:00 AM     | A :  | 20 of 2 | Busin  | ess Fee          | Add                               | u<br>c                                   |                            |                       |
| Advanced Audit     | Acco 4        | i 0'             | 1 3           | 6          | F        | Massey, Lis                  | SMTWTFS - Type:(     | A    | 10 of 1 | Busin  | ess Fee          | Add                               |                                          | schedule.                  |                       |
| Advanced Audit     | Acco          | i 02             | 2 3           | 6          | F        | Massey, Lis                  | SMTWTFS - Type:(     | A    | 10 of 1 | Busin  | ess Fee          | Add                               |                                          |                            |                       |
| Lecture            | of 147        | ▶ ▶              | 10 🗸 Pe       | r Page     |          |                              |                      |      |         |        |                  | Records: 1462                     |                                          |                            |                       |
| Open and close bot | tom panels to | display e        | xtra registra | ation info | rmation. | ×                            |                      |      |         |        | You ca<br>differ | an expanc<br>ent windo            | l and co<br>ws with                      | ontract three<br>hin the   |                       |
|                    |               |                  |               |            |          |                              |                      |      |         |        | regist<br>Searc  | ration por                        | rtal.                                    |                            |                       |
|                    |               |                  |               |            |          |                              |                      |      |         |        | Week             | ly Calenda                        | ar                                       |                            |                       |
|                    |               |                  |               |            |          |                              |                      |      |         |        | Enroll           | ed Course                         | es                                       |                            |                       |
|                    |               |                  |               |            |          |                              |                      |      |         |        | *See i           | next page                         | for exa                                  | mple.                      |                       |

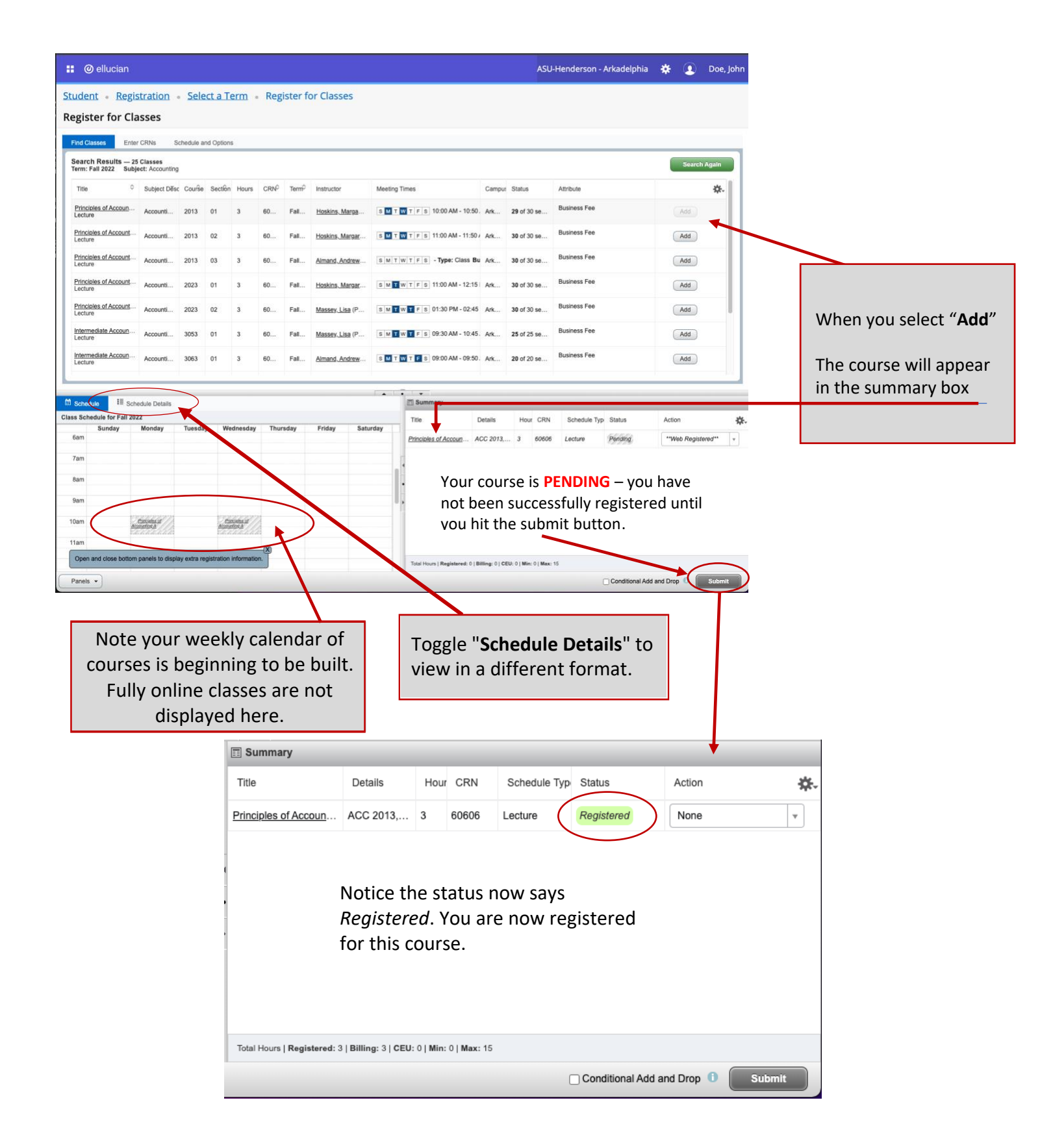

# What if you want to drop a course you have registered for?

| Summary                    |              |       |       |               |            |        | _  |  |  |  |  |  |
|----------------------------|--------------|-------|-------|---------------|------------|--------|----|--|--|--|--|--|
| Title                      | Details      | Hours | CRN   | Schedule Type | Status     | Action | ☆. |  |  |  |  |  |
| Principles of Accounting A | ACC 2013, 01 | 3     | 60606 | Lecture       | Registered | None   | *  |  |  |  |  |  |
|                            |              |       |       |               |            | None   |    |  |  |  |  |  |
|                            | <b>.</b>     |       |       |               |            | Drop   |    |  |  |  |  |  |
| drop-down                  | L            |       |       |               |            |        |    |  |  |  |  |  |
| Conditional Add and Drop   |              |       |       |               |            |        |    |  |  |  |  |  |

When your screen looks like the one below, select the submit button TWICE!!!

| Summary                             |                          |            |       |               |            |        |   |    |  |  |  |
|-------------------------------------|--------------------------|------------|-------|---------------|------------|--------|---|----|--|--|--|
| Title                               | Details                  | Hours      | CRN   | Schedule Type | Status     | Action |   | ₩. |  |  |  |
| Principles of Accounting A          | ACC 2013, 01             | 3          | 60606 | Lecture       | Registered | Drop   | v |    |  |  |  |
|                                     |                          |            |       |               |            |        |   |    |  |  |  |
|                                     |                          |            |       |               |            |        |   |    |  |  |  |
|                                     |                          |            |       |               |            |        |   | _  |  |  |  |
| Total Hours   Registered: 3   Billi | ing: 3   CEU: 0   Min: 0 | )   Max: 1 | 5     |               |            |        |   |    |  |  |  |
| Conditional Add and Drop 0 Submit   |                          |            |       |               |            |        |   |    |  |  |  |

After you select the submit button one time...

| Summary                             |                          |            |       |               |             |                |        |
|-------------------------------------|--------------------------|------------|-------|---------------|-------------|----------------|--------|
| Title                               | Details                  | Hours      | CRN   | Schedule Type | Status      | Action         | ☆.     |
| Principles of Accounting A          | ACC 2013, 01             | 0          | 60606 | Lecture       | Deleted     | None           | Y      |
|                                     |                          |            |       |               |             |                |        |
|                                     |                          |            |       |               |             |                |        |
|                                     |                          |            |       |               |             |                |        |
|                                     |                          |            |       |               |             |                |        |
|                                     |                          |            |       |               |             |                |        |
| Total Hours   Registered: 0   Billi | ing: 0   CEU: 0   Min: 0 | )   Max: 1 | 5     |               |             |                |        |
|                                     |                          |            |       |               | Conditional | Add and Drop 🕕 | Submit |

After you select the submit button twice...

| 🗐 Summary                                                            |                          |
|----------------------------------------------------------------------|--------------------------|
| No registered or pending classes.                                    |                          |
|                                                                      |                          |
|                                                                      |                          |
|                                                                      |                          |
|                                                                      |                          |
|                                                                      |                          |
|                                                                      |                          |
| Total Hours   Registered: 0   Billing: 0   CEU: 0   Min: 0   Max: 15 |                          |
|                                                                      | Conditional Add and Drop |

\* After the online drop date students will need to drop courses via the Registrars office.

If you wish to add more classes...

Select the Search Again button in the top right corner of your search results (as shown above). For our example, we now attempt to add an Engineering and an English course.

| 1455 301          | edule for Fal | 2022                                      |                  |                             |          |                                           |          | Title                    | Details                | Hour    | CRN         | Schedule Typ | Status     | Action             | ÷ |
|-------------------|---------------|-------------------------------------------|------------------|-----------------------------|----------|-------------------------------------------|----------|--------------------------|------------------------|---------|-------------|--------------|------------|--------------------|---|
|                   | Sunday        | Monday                                    | Tuesday          | Wednesday                   | Thursday | Friday                                    | Saturday |                          |                        |         |             |              |            |                    |   |
| 9am               |               |                                           |                  |                             |          |                                           |          | Enriched Writing &       | ENG 0231,              | 1       | 61518       | Lecture      | Pending    | **Web Registered** | ٣ |
| 10.00             |               | Principles of                             | Enriched Writing | Principles of               |          |                                           |          | Embedded Micropro        | . EGR 4443,            | 3       | 61350       | Lecture      | Pending    | **Web Registered** | * |
| TUam              |               | Accounting A                              | <u> </u>         | Accounting A                |          |                                           |          | Principles of Accoun     | ACC 2013,              | 3       | 60606       | Lecture      | Registered | None               | ¥ |
| 11am              |               |                                           |                  |                             |          |                                           |          | •                        |                        |         | /           |              |            |                    |   |
| 12pm              |               |                                           |                  |                             |          |                                           |          | Þ                        |                        | /       |             |              |            |                    |   |
|                   |               |                                           |                  |                             |          |                                           |          | U                        |                        |         |             |              |            |                    |   |
| 1pm               |               |                                           |                  | Embedded<br>Microprocessors |          | <u>Embedded</u><br><u>Microprocessors</u> |          |                          |                        |         |             |              |            |                    |   |
| 1pm<br>2pm        |               | <u>Émbedded</u><br><u>Microprocessors</u> |                  | TELEFIC                     |          | balances and a standard and and           | 1        |                          |                        |         |             |              |            |                    |   |
| 1pm<br>2pm<br>3pm |               | <u>Embedded</u><br><u>Microprocessors</u> |                  |                             |          | •                                         |          | Total Jours   Registered | : 3   Billing: 3   CEU | :0 Min: | 0   Max: 15 | 5            |            |                    |   |

John Doe has told Banner that he wants to add ENG 0231 and EGR 4443. Mr. Doe can tell Banner he <u>wants</u> to add any course. If Mr. Doe lacks prerequisites, or is prevented due to other registration blocks (e.g., course closed), Banner will provide a notification after the submit button has been triggered.

| 👥 🕜 ellucian                                                            |                            |                  |                     |                    |                     |                      |                                     |                           |              | ,        | ASU-Henders       | on - Arkadelphia 🛛 🙀       | ŧ 🗵          | Doe, John    | 2  |           |      |
|-------------------------------------------------------------------------|----------------------------|------------------|---------------------|--------------------|---------------------|----------------------|-------------------------------------|---------------------------|--------------|----------|-------------------|----------------------------|--------------|--------------|----|-----------|------|
| Student • Regi<br>Register for Cl                                       | stration •<br>asses        | <u>Sele</u>      | ect a Te            | erm •              | Reg                 | ister fo             | or Classes                          |                           |              |          | EGR 44<br>Score e | 43 CRN 61350: Pre<br>error | erequisi     | te and Test  | •  |           |      |
| Find Classes Ente                                                       | er CRNs So                 | chedule ar       | nd Options          | S                  |                     |                      |                                     |                           |              |          | ENG 02            | 251 CKN 01518. CI          | JSEU SE      | ction        | 1  |           |      |
| Search Results — 6<br>Term: Fall 2022 Sub                               | Classes<br>ject: English C | Course N         | umber: 02           | 231                |                     |                      |                                     |                           |              |          |                   |                            | (            | Search Again |    |           |      |
| Title 0                                                                 | Subject Desc               | Courŝe           | Section             | Hours              | CRN≎                | Termô                | Instructor                          | Meeting Times             |              | Campus   | Status            | Attribute                  |              | *            | ł. |           |      |
| Enriched Writing & R<br>Lecture                                         | English                    | 0231             | 01                  | 1                  | 615                 | Fall                 | Poblete, Patricia                   | SMTWTFS 11:00 A           | AM - 11:50 A | Ark      | <b>9</b> FULL:    | General Education Requirem | nent         | Add          |    |           |      |
| Enriched Writing & R<br>Lecture                                         | English                    | 0231             | 02                  | 1                  | 615                 | Fall                 | Angell, Melanie (                   | SMTWTFS 12:00 F           | PM - 12:50 I | Ark      | <b>Q</b> FULL:    | General Education Requirem | nent         | Add          |    |           |      |
| Enriched Writing & R<br>Lecture                                         | English                    | 0231             | 03                  | 1                  | 615                 | Fall                 | Adkison, Stephe                     | SMTWTFS 09:00 A           | AM - 09:50 / | Ark      | <b>Q</b> FULL:    | General Education Requirem | nent         | Add          |    |           |      |
| Enriched Writing & R<br>Lecture                                         | English                    | 0231             | 04                  | 1                  | 615                 | Fall                 | Pant, Deepak (P                     | SMTWTFS 11:00 A           | AM - 11:50 A | Ark      | <b>Q</b> FULL:    | General Education Requirem | nent         | Add          |    |           |      |
| Enriched Writing & R<br>Lecture                                         | English                    | 0231             | 05                  | 1                  | 615                 | Fall                 |                                     | S M T W T F S 01:00 F     | PM - 01:50 I | Ark      | <b>Q</b> FULL:    | General Education Requirem | ent          | Add          |    | Registrat | tion |
| Enriched Writing & R<br>Lecture                                         | . English                  | 0231             | 06                  | 1                  | 615                 | Fall                 | Martin, Elwyn (P<br>Gibson, Phillip | SMTWTFS 09:30             | AM - 10:207  | Ark      | <b>9</b> FULL:    | General Education Requiren | nent         | Add          |    | Error     |      |
| H 🚽 Page 1 of                                                           | 1       1                  | 0 ✔ Per          | Page                |                    |                     |                      |                                     |                           |              |          |                   |                            |              | Records: 6   |    | Indicato  | ors  |
| Summary                                                                 |                            |                  |                     |                    |                     |                      |                                     |                           |              |          |                   |                            |              |              |    |           |      |
| Title                                                                   |                            | D                | etails              |                    |                     | Hours                | CRN                                 | Schedule Type             | Status       |          |                   | Action                     |              |              | ¢. |           |      |
| Enriched Writing & Rhetor                                               | ic I                       | EN               | NG 0231, 0          | 26                 |                     | 1                    | 61518                               | Lecture                   | Errors Pre   | eventing | Registration      | Remove                     | •            | _            |    |           |      |
| Embedded Microprocesso                                                  | rs                         | EG               | GR 4443, 0          | 01                 |                     | 3                    | 61350                               | Lecture                   | Errors Pre   | eventing | Registration      | Remove                     | ¥            |              |    |           |      |
| Principles of Accounting A                                              |                            | AC               | CC 2013, 0          | 01                 | 1                   | 3                    | 60606                               | Lecture                   | Register     | ed       |                   | None                       | ٣            |              |    |           |      |
| Your<br>will b<br>to reg<br>Total Hours   Registered: 3   E<br>Panels V | only o<br>e rem<br>gister  | opt<br>nov<br>de | ion<br>red.<br>spit | at<br>. Th<br>te t | thi<br>ie n<br>the: | s po<br>iext<br>se e | oint is t<br>page v<br>errors.      | o select "<br>vill explai | Subı<br>n ho | nit<br>w | ." aga<br>you m   | in, and th<br>hay seek a   | e cla<br>ppr | oval         |    |           |      |

When you have completed your registration session in Banner, you may sign-out by selecting the icon next to your name in the top right corner of the screen. You will not be able to seek approval for registration overrides from within Banner.

| ASU-Henderson - A | vrkadelphia | *( | Doe, John |
|-------------------|-------------|----|-----------|
|                   | Studer      | nt |           |
|                   | Sign Ou     | ut |           |

# How to Request Override Permissions for the Following Error Messages...

- Instructor Approval Required
- Pre-Requisite and/or Test Score
- Class Maximum Enrollment (i.e., enrollment already at max capacity)
- Time Conflict (i.e., conflicts with another course you have registered for)

If you receive any of the above error messages, you may contact the Primary Course Instructor.

Question: If a course has more than one instructor, how do I know which is primary?

**Answer:** The primary instructor will be indicated within the course search results (see below). You may need to expand the instructor column within the search results to view the primary identifier.

| Find Classes                    | Enter CRNs Sche                         | dule and Options |       |    |   |       |           |                             |
|---------------------------------|-----------------------------------------|------------------|-------|----|---|-------|-----------|-----------------------------|
| Search Resul<br>Term: Fall 2022 | ts — 18 Classes<br>Subject: Engineering |                  |       |    |   |       |           |                             |
| Engineering Co<br>Lecture       | omputation                              | Engineering      | 2253  | 01 | 3 | 61338 | Fall 2022 | Zamanipour, Zahra (Primary) |
| Statics<br>Lecture              |                                         | Engineering      | 2363  | 01 | 3 | 61339 | Fall 2022 | Welch, Paula (Primary)      |
| Electric Circuits               | <u>.1</u>                               | Engineering      | 2584  | 01 | 4 | 61341 | Fall 2022 | Zamanipour, Zahra (Primary) |
| Electric Circuits               | Lab I                                   | Engineering      | 2584L | 01 | 0 | 61340 | Fall 2022 | Zamanipour, Zahra (Primary) |
| Engineering Th<br>Lecture       | ermodynamics I                          | Engineering      | 3043  | 01 | 3 | 61342 | Fall 2022 | McDaniel, Rickey (Primary)  |
| Engineering Th<br>Lecture       | ermodynamics II                         | Engineering      | 3053  | 01 | 3 | 61343 | Fall 2022 |                             |
| Strength of Mat<br>Lecture      | erials                                  | Engineering      | 3114  | 01 | 4 | 61344 | Fall 2022 | Norman, Dever (Primary)     |
| Strength Materi<br>Lab          | al Lab                                  | Engineering      | 3114L | 01 | 0 | 61345 | Fall 2022 | Norman, Dever (Primary)     |

We also recommend students check their Degree Works audit to ensure all "In Progress" courses are applicable for their degree and not showing in the "Fall Through Credits Excluded". If you do see a course in "Fall Through Excluded" please talk with your faculty advisor.

Note: If you do not see a section for "Fall Through Credits Excluded" then your course selections are good to go.

Log in to Degree Works via the student landing page for Banner Self-Service.

| lcome to Banner Self Serv                                                                                                    | rice! Please use the links below to navigate.                                                                                                    | Data refreshed 03/08/2024 9:03 AM 🔗                                                                       |                                                               |                                                                                                    |                       |                                               |                |
|----------------------------------------------------------------------------------------------------|----------------------------------------------------------------------------------------------------|----------------------------------------------------------------------------------------------------|---------------------------------------------------------------|----------------------------------------------------------------------------------------------------|-----------------------|-----------------------------------------------|----------------|
| i                                                                                                    |                                                                                                    | Student ID<br>50824477                                                                                    | ×                                                             | <sup>ame</sup><br>Joe, John                                                                        | De                    | achelor of Science                            |                |
|                                                                                                    | \$                                                                                                    | Advanced search                                                                                           |                                                               |                                                                                                    | В                     | achelor of Science                            |                |
| torlie<br>ks                                                                                                    |                                                                                                    | Level Undergraduate Classification<br>Concentration Pre-Occupational HHP                                  | Freshman Major He<br>College HESS Over                        | ealth & Human Performance N<br>rall Credits 28 Academic Adv                                        | Ninor Psychology Pr A | ssociate of Science<br>Academic Standing Acad | demic Pr       |
| <u>rse offerings</u><br><u>t schedule</u><br>Classes                                                                                                    |                                                                                                    | Academic What-If Financial                                                                                | Aid                                                           |                                                                                                    |                       | View historic aud 03/08/2024 a                | it<br>t 9:03 / |
| v questions, please email t                                                                                                    | the Registrar at: <u>registrar@hsu.edu</u>                                                                                                    | Fermat<br>Student View                                                                                    | Degree progr                                                  | ess<br>Overall GPA<br>18% 1.82                                                                     | ✓ In-progress         | classes 🔽 Preregistere                        | ed classe      |
| "Fall Thro<br>Excluded                                                                                                    | ough Credits<br>' are                                                                                                    | Audit date 03/08/2024 9:03 AM<br>Diagnostics Student data Save audit Dele                                 | Requirements C                                                | (redits                                                                                            | I.                    |                                               |                |
| potentiall covered b                                                                                                    | y not<br>y Financial                                                                                                    | Degree in Bachelor of S                                                                                   | Science INCOMP                                                | LETE                                                                                               |                       |                                               |                |
| Aid                                                                                                    |                                                                                                    |                                                                                                    |                                                               |                                                                                                    |                       |                                               |                |
| Aid<br>Fall Throu<br>Credits: 16 C                                                                                                    | ngh - credits excluded                                                                                                    |                                                                                                    |                                                               |                                                                                                    |                       | ^                                             |                |
| Aid<br>Fall Throu<br>Credits: 16 Cl<br>Class                                                                                                    | ngh - credits excluded<br>lasses: 5<br>Title                                                                                                    | Grade                                                                                                    | Credits                                                       | Term                                                                                               | Repeated              | ^                                             |                |
| Aid<br>Fall Throu<br>Credits: 16 Cl<br>Class<br>ENG 1473                                                                                                    | ngh - credits excluded<br>asses: 5<br>Title<br>FRESHMAN ENG-B                                                                                                    | Grade                                                                                                    | Credits                                                       | Term<br>2020 Fall                                                                                  | Repeated              | ^                                             |                |
| Aid<br>Fall Throu<br>Credits: 16 Cl<br>Class<br>ENG 1473<br>GEN 1023                                                                                                    | ngh - credits excluded<br>lasses: 5<br>Title<br>FRESHMAN ENG-B<br>DYNAMICS/LDRSHP*test                                                                                                    | Grade<br>D<br>D                                                                                           | Credits<br>3<br>3.5                                           | Term<br>2020 Fall<br>2021 Spring                                                                   | Repeated              | ^                                             |                |
| Aid<br>Fall Throu<br>Credits: 16 CI<br>Class<br>ENG 1473<br>GEN 1023<br>GEO 3143                                                                                           | Ingh - credits excluded<br>asses: 5<br>Title<br>FRESHMAN ENG-B<br>DYNAMICS/LDRSHP*test<br>URBN GEO-POLTICS*tes                                                                                                    | Grade<br>D<br>D<br>D                                                                                      | Credits<br>3<br>3.5<br>3.5                                    | Term<br>2020 Fall<br>2021 Spring<br>2021 Spring                                                    | Repeated              | ^                                             |                |
| Aid<br>Fall Throu<br>Credits: 16 Cl<br>Class<br>ENG 1473<br>GEN 1023<br>GEO 3143<br>PH5 1053                                                                               | rgh - credits excluded<br>lasses: 5<br>Title<br>FRESHMAN ENG-B<br>DYNAMICS/LDRSHP*test<br>URBN GEO-POLTICS*tes<br>EARTH SYSTEMS AND ENVIRON                                                                                                    | Grade<br>D<br>D<br>D<br>D<br>B                                                                            | Credits<br>3<br>3.5<br>3.5<br>3.5                             | Term<br>2020 Fall<br>2021 Spring<br>2021 Spring<br>Fall 2023                                       | Repeated              | ^                                             |                |
| Aid<br>Fall Throu<br>Credits: 16 CC<br>Class<br>ENG 1473<br>GEN 1023<br>GEN 1023<br>GEO 3143<br>PH5 1053<br>REC 3173                                                       | Agh - credits excluded<br>lasses: 5<br>Title<br>FRESHMAN ENG-B<br>DYNAMICS/LDRSHP*test<br>URBN GEO-POLTICS*tes<br>EARTH SYSTEMS AND ENVIRON<br>WILDRNESS POLI&MGMT                                                                                 | Grade<br>D<br>D<br>D<br>D<br>B<br>B                                                                       | Credits<br>3<br>3.5<br>3.5<br>3<br>3<br>(3)                   | Term<br>2020 Fall<br>2021 Spring<br>2021 Spring<br>Fall 2023<br>Spring 2024                        | Repeated              | ^                                             |                |
| Aid<br>Fall Throu<br>Credits: 16 CC<br>Class<br>ENG 1473<br>GEN 1023<br>GEN 1023<br>GEO 3143<br>PH5 1053<br>REC 3173<br>In-Progress                                        | Ingh - credits excluded<br>lasses: 5<br>Title<br>FRESHMAN ENG-B<br>DYNAMICS/LDRSHP*test<br>URBN GEO-POLTICS*tes<br>EARTH SYSTEMS AND ENVIRON<br>WILDRNESS POLI&MGMT<br>SS Classes                                                                  | сгаdе<br>D<br>D<br>D<br>D<br>S<br>C<br>C<br>C<br>C<br>C<br>C<br>C<br>C<br>C<br>C<br>C<br>C<br>C<br>C<br>C | Credits<br>3<br>3.5<br>3.5<br>3<br>(3)                        | Term<br>2020 Fall<br>2021 Spring<br>2021 Spring<br>Fall 2023<br>Spring 2024                        | Repeated              | ^                                             |                |
| Aid<br>Fall Throu<br>Credits: 16 Cl<br>Class<br>ENG 1473<br>GEN 1023<br>GEO 3143<br>PH5 1053<br>REC 3173<br>In-Progress<br>Credits: 9 Cla<br>Class                         | Ingh - credits excluded<br>lasses: 5<br>Title<br>FRESHMAN ENG-B<br>DYNAMICS/LDRSHP*test<br>URBN GEO-POLTICS*tes<br>EARTH SYSTEMS AND ENVIRON<br>WILDRNESS POLI&MGMT                                                                                | Grade<br>D<br>D<br>D<br>B<br>IP                                                                           | Credits 3 3.5 3.5 3 (3) (3) Credits                           | Term<br>2020 Fall<br>2021 Spring<br>2021 Spring<br>2021 Spring<br>2023<br>Spring 2024              | Repeated              | ^                                             |                |
| Aid<br>Fall Throu<br>Credits: 16 CC<br>Class<br>ENG 1473<br>GEN 1023<br>GEO 3143<br>PHS 1053<br>REC 3173<br>In-Progree:<br>Credits: 9 Cla<br>Class<br>Com 2013             | Ingh - credits excluded<br>lasses: 5<br>Title<br>FRESHMAN ENG-B<br>DYNAMICS/LDRSHP*test<br>URBN GEO-POLTICS*tes<br>EARTH SYSTEMS AND ENVIRON<br>WILDRNESS POLI&MGMT<br>SS Classes<br>Intel<br>Oral Communication                                   | Grade<br>D<br>D<br>D<br>B<br>D<br>B<br>D<br>D<br>B<br>C<br>C<br>C<br>C<br>C<br>C<br>C<br>C<br>C<br>C<br>C | Credits<br>3<br>3.5<br>3.5<br>3<br>3<br>(3)<br>Credits<br>(3) | Term<br>2020 Fall<br>2021 Spring<br>2021 Spring<br>2021 Spring 2024<br>Spring 2024                 | Repeated              | ^                                             |                |
| Aid<br>Fall Throu<br>Credits: 16 Cl<br>Class<br>ENG 1473<br>GEN 1023<br>GEO 3143<br>PHS 1053<br>REC 3173<br>In-Progress<br>Credits: 9 Cla<br>Class<br>Com 2013<br>ENG 1473 | Ingh - credits excluded<br>lasses: 5<br>Title<br>FRESHMAN ENG-B<br>DYNAMICS/LDRSHP*test<br>URBN GEO-POLTICS*tes<br>EARTH SYSTEMS AND ENVIRON<br>WILDRNESS POLI&MGMT<br>SS Classes<br>Inses: 3<br>Title<br>Oral Communication<br>Ereshman Envilse B | Grade<br>D<br>D<br>D<br>D<br>B<br>B<br>IP<br>Crade<br>IP                                                  | Credits<br>3<br>3.5<br>3.5<br>3.5<br>(3)<br>Credits<br>(3)    | Term<br>2020 Fall<br>2021 Spring<br>2021 Spring<br>2021 Spring<br>2024<br>Fall 2023<br>Spring 2024 | Repeated              |                                               |                |

\* Once registration is complete we encourage students to set up a payment plan by contacting Student Accounts.

# **Appendix – Registration Holds**

What should I do if I have a hold on my account?

### Code 10 = Academic Probation Hold

• You must start the registration process by meeting with your assigned academic advisor. The advisor will release the hold for you in Banner Self-Service. Your assigned advisors are listed on your student profile in Banner Self-Service. Service.

### Code 11 = Academic Suspension Hold

• Students are not permitted to register while on academic suspension. Please contact the registrars office for questions or further assistance.

# Code 12 = Immunization Hold

• HSU has not received your immunization documents. Please contact the <u>Student Health Center.</u>

# Code 13 = Disciplinary Hold

• Contact Bobbie Lee (Dean of Students; <a href="mailto:leeb@hsu.edu">leeb@hsu.edu</a>)

# Code 14 = High School Transcript Hold

• HSU has not received your final high school transcript. Please contact the <u>Admissions Office</u>.

# Code 15 = Test Score Hold

• HSU has not received official verification of a required test score. Please contact the Admissions Office.

# Code 16 = Graduate School Hold

• HSU has not received required documentation. Please contact the Graduate Studies.

#### Code 17 = College Transcript Hold

• HSU has not received one of your college transcripts. Please contact the Admissions Office.

#### Code 18 = Misc. Registrar's Hold

• HSU has detected a discrepancy in your records – likely involving your Social Security Number – which must be corrected before further registration can take place. Please contact the <u>Registrar's Office</u>.

#### Code T1 = Misc. Director of Student Accounts Hold

• You have unresolved billing issues that require you speak with the Office of Student Accounts.

#### Code T2 = Past Due Balance Hold

• You are unable to register due to a past due balance. If you are unaware of the procedures available to pay your balance, please visit with the <u>Office of Student Accounts.</u>

# Code T3 = Student Account Collections Hold

• Please contact the Office of Student Accounts.

#### Code T5 = No Personal Checks Hold

• Please contact the Office of Student Accounts.

#### Code T6 = Aviation Flight Account Hold

• Please contact the Office of Student Accounts.